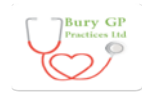

## Frequently Asked Patient Questions

| 1. Patient Problems Logging into Vision Online Services (VOS)                |                                                                                                    |                                                                                                    |
|------------------------------------------------------------------------------|----------------------------------------------------------------------------------------------------|----------------------------------------------------------------------------------------------------|
| 1.1 Forgotten<br>Username                                                    | If you have forgotten your username, a link is available on the online<br>website Log in Screen stating 'Forgotten Username'. Click on the link,<br>you will be asked to confirm your Practice ID (Practice Name) and<br>answer a pre-selected security question. Having completed the<br>questions you will be able to send yourself a reminder email to your<br>registered email address.                           | Note: Patients will be asked a security question which<br>would have been selected/agreed as part of your<br>online registration process. Please check you have<br>completed the registration process (See 1.4). If you<br>have registered and forgotten your security answer<br>you will have to contact the practice and request that<br>a new registration letter be sent to re-register. |
| 1.2 Forgotten Password                                                       | If you have forgotten your password, a link is available on the Log in<br>Screen <b>'Forgotten Password'</b> . You will be asked to confirm your<br>Practice ID (Practice Name) and answer a pre-selected security<br>question. Having completed the questions you will be able to send<br>yourself a reminder email to your registered email address.                                                                | Note: Patients will be asked a security question which<br>would have been selected/agreed as part of your<br>online registration process. Please check you have<br>completed the registration process (See 1.4). If you<br>have registered and forgotten your security answer<br>you will have to contact the practice and request that<br>a new registration letter be sent to re-register. |
| 1.2 Forgotten<br>Username and<br>Password                                    | Repeat steps outlined in section 1.1 and 1.2 of this Frequently Asked Que                                                                                                    | estions Guide.                                                                                                    |
| 1.3 Account<br>Temporarily Locked                                            | After 5 unsuccessful log in attempts, your account will be temporarily loc<br>displayed "Due to too many unsuccessful login attempts, your account ha<br>Practice staff can unlock your account in the case of an emergency.                                                                                                    | ked for 4hours and the following message will be as been locked for the next 4 hours".                                                                                                    |
| 1.4 Unable to Login<br>Online, registration<br>process not completed         | Patients experiencing issues logging into their Online Account will need to check that they have completed the Online Registration<br>Process. In the 'Top Right' hand corner of the Vision Online Service Webpage there is a 'Help' icon displayed, click on the icon and<br>step by step guide will be displayed follow and complete. Should you continue to encounter problems please contact your GP<br>Practice. |                                                                                                    |
| 1.5 Lost Registration<br>Confirmation Letter<br>Before Registering<br>Online | Patients are advised to contact their GP Practice and request that they renew confirmation letter for the patient with a new registration token.                                                                                                    | e-create their Online Account, this will then generate a                                                                                                    |

## Bury GP Practices Ltd

## Increasing Online Access

| 1.6 Account Registered<br>but Not Activated | When your registration letter is created it will come with a registration token written within the main body. This token will have<br>an expiry date and will require you to register and activate your account as soon as possible. If it has been some time may need to<br>have your Online Account re-created and a new registration letter generated with a token, please contact your GP Practice. |
|---------------------------------------------|----------------------------------------------------------------------------------------------------|
| 1.7 GP System<br>Unavailable                | On occasion patients may find that the Vision Online Service (VOS) website is unavailable, an error message will be stated to inform patients accordingly. Should these problems continue please contact your GP Practice.                                                                                                    |

| 2. Repeat Prescriptions Issues |                                                                                                    |  |
|--------------------------------|----------------------------------------------------------------------------------------------------|--|
| 2.1 Items normally             | Patients are to be reminded that only 'Active' Repeat Masters are available for selection, any Repeat Masters that have expired or        |  |
| ordered not available          | are awaiting re-authorisation will not be displayed on the website.                                                                       |  |
| on list of prescriptions       |                                                                                                    |  |
| 2.2 Prescription               | In the event of you having completed your online prescription request and having received a 'Failed Message'. Patients are                |  |
| Requests Fail                  | advised to try the link to resend the message or try again later, if the problem persists patients are advised to contact their practice. |  |

| 3. Problems Booking Online Appointments                  |                                                                                                    |  |
|----------------------------------------------------------|----------------------------------------------------------------------------------------------------|--|
| 3.1 Items normally                                       | Patients are reminded that it may be easier to search between dates rather than looking for a specific date.                                                                                                    |  |
| ordered not available<br>on the list of<br>prescriptions | In the Book and Appointment search filter under Date Period you can select the 'Between Dates' option. Select 'Between Dates' from the Date Period drop-down list, a Select Range window opens displaying two calendars. Change the month and/or year using the drop-down menus or arrows at the top of each calendar, then select the start date on the firs calendar and an end date on the second calendar. The selected date range is displayed in the search filter. |  |
|                                                          | You can save the Clinician/Clinic and location selections you have made to use again next time you make an appointment. Click<br>Save Filter. You are then prompted 'You have selected to save the current filter. This will make your selections for Clinician/Clinic<br>and Location the defaults next time you wish to book an appointment'. Click Save Filter to confirm. You are then prompted 'Your<br>filter has been saved successfully'. Click Close to Finish.  |  |